# Nya Opus Service 6.0.63 – för backup av Opus databaser i SQL 2008 och 2012.

# Innehåll

| 1. Installation av nya OpusService 6.0.63 | . 1 |
|-------------------------------------------|-----|
| 2. Uppstart av OpusService                | . 2 |
| 3. Skapa backupjobb                       | . 2 |
| 4. Inställningar för nytt backupjobb.     | . 3 |
| 5. Test av backupjobb                     | . 4 |

### 1. Installation av nya OpusService 6.0.63

Kör in filen "OpusService6063.msi" på mottagningens server.

🛃 OpusService6063.msi

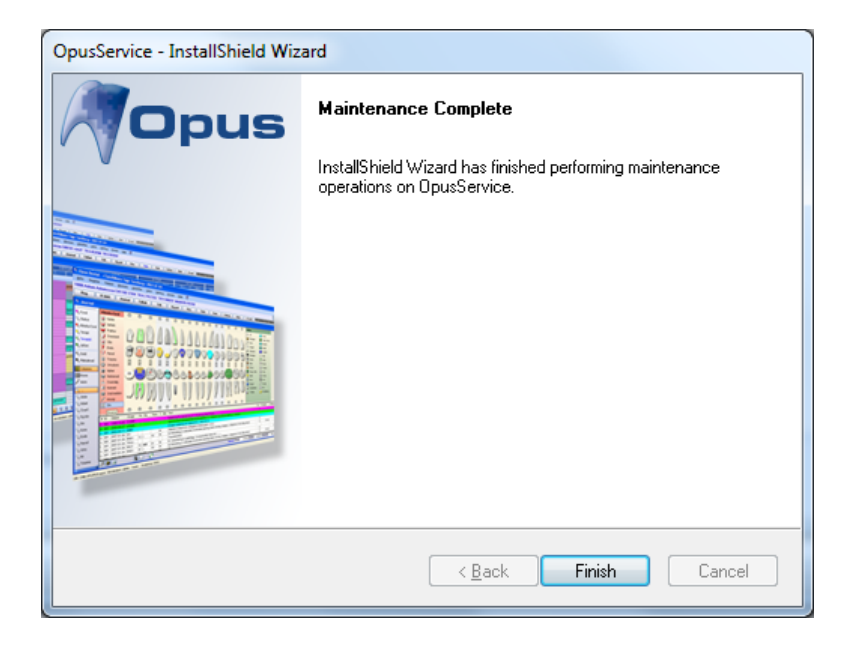

När installationen är klar på servern så finns det ny ikon på skrivbordet för OpusService.

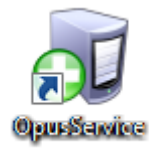

#### 2. Uppstart av OpusService

Om OpusService programmet inte redan är uppstartat, dubbelklicka på den nya ikonen.

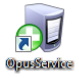

#### 3. Skapa backupjobb

Nu är programmet som ersätter backupen i DBTool igång. Här kan det tidigare backupjobbet synas. För att skapa ett nytt backupjobb klicka på "*Create a new backuptask*".

| opus backup service c   | onfiguration. Versio | on 6.0.63.0        |                       |                     |                           |                                 |
|-------------------------|----------------------|--------------------|-----------------------|---------------------|---------------------------|---------------------------------|
| Configured backup tasks |                      |                    |                       |                     |                           |                                 |
| Server instance name    | Database name        | Has been backed up | Last performed backup | Time since last bac | kup Next planned bac      | kup Current status              |
|                         |                      |                    |                       |                     |                           |                                 |
|                         |                      |                    |                       |                     |                           |                                 |
|                         |                      |                    |                       |                     |                           |                                 |
|                         |                      |                    |                       |                     |                           |                                 |
|                         |                      |                    |                       |                     |                           |                                 |
|                         |                      |                    |                       |                     |                           |                                 |
|                         |                      |                    |                       |                     |                           |                                 |
|                         |                      |                    |                       |                     |                           |                                 |
|                         |                      |                    |                       |                     |                           |                                 |
|                         |                      |                    |                       |                     |                           |                                 |
|                         |                      |                    |                       |                     |                           |                                 |
|                         |                      |                    |                       |                     |                           |                                 |
|                         |                      |                    |                       |                     |                           |                                 |
|                         |                      |                    |                       |                     | Create a new backup task  | Edit the selected backup task   |
|                         |                      |                    |                       | Restore database    | Configure service logging | Delete the selected backup task |

#### 4. Inställningar för nytt backupjobb.

Vid skapande av nytt backupjobb kommer följande fönster fram nedan, se nedan. Här väljer man först aktuell databasserver och databas för Opus.

| off Configure scheduled backup task        |                             |                                                                                                    |
|--------------------------------------------|-----------------------------|----------------------------------------------------------------------------------------------------|
| Database connection settings               |                             |                                                                                                    |
| Database server Server\Opus                | ▼                           |                                                                                                    |
| Database Opus                              | ▼                           |                                                                                                    |
| Backup operator login OpusBackup           | Create the specified user   |                                                                                                    |
| Backup operator password                   | Creates a backup operator w | I ith the specified user name/password. If the user already exists, then you do not need to perform this step. |
| Verify database connect                    | n                           |                                                                                                    |
| Backup schedule settings                   |                             |                                                                                                    |
| Backup file folder path C:\OpusData\Backup |                             |                                                                                                    |
| Time between backups 60 minutes 💌          |                             |                                                                                                    |
| Start taking backups at 06:00 🌲            |                             |                                                                                                    |
| Stop taking backups at 20:00 🌲             |                             |                                                                                                    |
| 🖉 M 🖉 Tu 🖉 W 🖉 Th 🖉 F 🔲 Sa 🔲 Si            |                             |                                                                                                    |
|                                            | Save Cancel                 |                                                                                                    |

Om det inte står något alls (eller felaktigt server och databasnamn) klickar man på knappen till höger rutan för "Database server" och "Database" för att få fram aktuell databas server och databas för Opus.

Login-fönster för SQL servern kommer då fram, ange **sa** som användare och lösenord för aktuell SQLservern:

| J Login                                         |                  |  |  |  |  |  |
|-------------------------------------------------|------------------|--|--|--|--|--|
| Server instance                                 | PWE-W7-2\STDR2 v |  |  |  |  |  |
| $\odot$ Login using the current windows account |                  |  |  |  |  |  |
| Use Sql server Login                            |                  |  |  |  |  |  |
| Login:                                          | sa               |  |  |  |  |  |
| Password:                                       | •••••            |  |  |  |  |  |
|                                                 | Connect Cancel   |  |  |  |  |  |

Därefter behöver man lägga upp ett konto för den nya backuptjänsten i OpusService.

- I rutan för "Backup operator login" fyll i: OpusBackup
- I rutan för "Backup operator password" i ett lösenord (och notera till mottagnignen): ex. samma som **sa**.

Klicka sedan på "Create the specified user", följande kommer då upp:

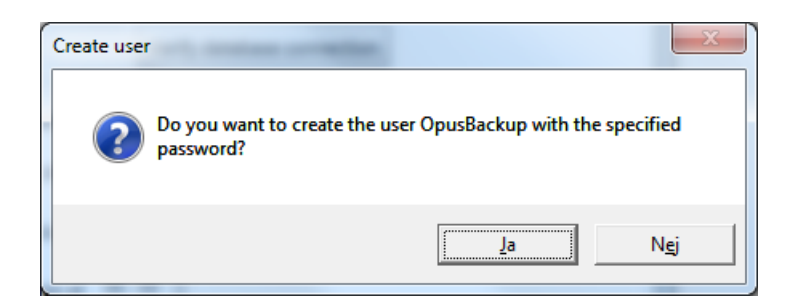

Klicka på "Ja".

Därefter behöver man logga in igen med **sa** och aktuellt lösenord, klicka sen på "Connect":

| 🗃 Login                                 |                  |  |  |  |  |  |
|-----------------------------------------|------------------|--|--|--|--|--|
| Server instance                         | PWE-W7-2\STDR2 v |  |  |  |  |  |
| Login using the current windows account |                  |  |  |  |  |  |
| Use Sql server Login                    |                  |  |  |  |  |  |
| Login:                                  | sa               |  |  |  |  |  |
| Password:                               | •••••            |  |  |  |  |  |
|                                         | Connect Cancel   |  |  |  |  |  |

När backupkonto är upplagt får man en bekräftelse på detta enligt nedan fönster:

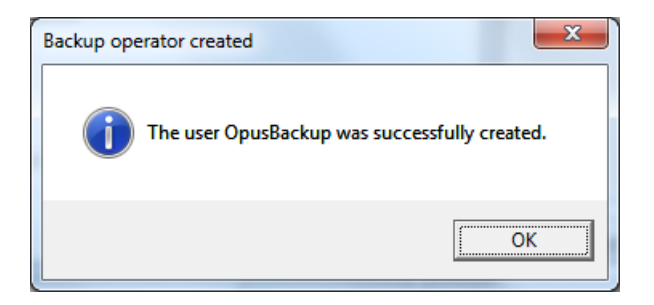

Kontrollera även att sökväg för backupfilerna är korrekt samt att backupschemat är ok, längst ned i fönstret för backupjobbsinställningarna. Klicka därefter på "*Save*"

#### 5. Test av backupjobb.

När backupjobb är sparat så ser man detta på start sidan för OpusService. I exemplet nedan så heter SQLservern PWE-W7-2\STDR2 och databasen är Tage71. Vanligtvis är SQLservernamnet: [Servernamn]\Opus och databasnamn är "Opus"

Här kan man se senaste status samt utföra backupjobbet manuellt. Klicka på "Backup database".

| Opus backup service co | onfiguration. Versio | on 6.0.63.0        |                       |                        |                     |                                  |                            |                            |
|------------------------|----------------------|--------------------|-----------------------|------------------------|---------------------|----------------------------------|----------------------------|----------------------------|
| nfigured backup tasks  |                      |                    |                       |                        |                     |                                  |                            |                            |
| Server instance name   | Database name        | Has been backed up | Last performed backup | Time since last backup | Next planned backup | Current status                   |                            |                            |
| WE-W7-2\STDR2          | Tage71               | Yes                | 2014-06-02 14:59:27   | 0days 0hours 0mintues  | 2014-06-02 15:00:00 | The backup task is correctly con | figured. View backup histo | ry Backup database         |
|                        |                      |                    |                       |                        |                     |                                  |                            |                            |
|                        |                      |                    |                       |                        |                     |                                  |                            |                            |
|                        |                      |                    |                       |                        |                     |                                  |                            |                            |
|                        |                      |                    |                       |                        |                     |                                  |                            |                            |
|                        |                      |                    |                       |                        |                     |                                  |                            |                            |
|                        |                      |                    |                       |                        |                     |                                  |                            |                            |
|                        |                      |                    |                       |                        |                     |                                  |                            |                            |
|                        |                      |                    |                       |                        |                     |                                  |                            |                            |
|                        |                      |                    |                       |                        |                     |                                  |                            |                            |
|                        |                      |                    |                       |                        |                     |                                  |                            |                            |
|                        |                      |                    |                       |                        |                     |                                  |                            |                            |
|                        |                      |                    |                       |                        |                     |                                  |                            |                            |
|                        |                      |                    |                       |                        |                     |                                  |                            |                            |
|                        |                      |                    |                       |                        |                     |                                  |                            |                            |
|                        |                      |                    |                       |                        |                     |                                  |                            |                            |
|                        |                      |                    |                       |                        |                     |                                  |                            |                            |
|                        |                      |                    |                       |                        |                     |                                  |                            |                            |
|                        |                      |                    |                       |                        |                     |                                  | Create a new backup task   | Edit the selected backup   |
|                        |                      |                    |                       |                        |                     | Restore database                 | Configure service logging  | Delete the selected backup |

Välj "Smart backup", klicka på "OK".

Kontrollera att filerna sparats på rätt ställe i utforskaren.

| 👦 Backup Tage71 |    | ×               |
|-----------------|----|-----------------|
| Smart backup    |    |                 |
| Database copy   |    | Select filename |
|                 | ОК | Cancel          |

Den äldre versionen som ev. finns installera skall tas bort om den inte redan är avinstallerad. Finns under "Lägg till/ta bort program".